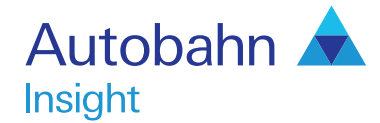

# Commodities User guide

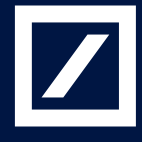

http://autobahn.db.com

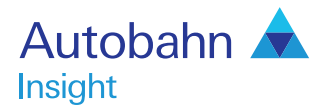

## Autobahn is Deutsche Bank's award-winning electronic distribution service.

Since 1996, Autobahn has been connecting clients to Deutsche Bank's innovative Capital Markets products and insights. Having started life primarily as an execution tool, Autobahn now provides electronic access to services harnessing our Sales, Trading and Research expertise and, ultimately creates an integrated experience with our voice services.

Autobahn is a simple, intuitive and consistent way for you to:

- Gain unparalleled access to Markets and Liquidity
- Electronically trade quickly and easily
- Intuitively access Deutsche Bank's powerful analytics and published content

#### Autobahn. Evolving Intelligent Trading.

http://autobahn.db.com

# Insight is Deutsche Bank Global Market's electronic Decision Support service.

The platform provides a single view for all key Deutsche Bank (DB) intellectual capital, across all asset classes around the globe.

The key services are organised into; Summary views by asset class (including Trading desk wrap ups, Daily and Periodic DB Research and key Benchmarks), Market Data, Calendars of key macroeconomic and specialised product events, interactive Charting and analytics for optimising trades or portfolios.

## **Getting Started**

#### How do I access Insight?

- Type http://autobahn.db.com/insight into your web browser
- Enter your email address and password
- Press Submit

Figure 1.1 shows the resulting Insight main view Note: For access issues, contact the dedicated Insight Support desk (the numbers appear at the end of this guide)

#### Navigation

- Use the left-hand navigation menu to select Commodities (see Figure 1.2)
- Within each asset class, select a tab at the top of the page to access the data (as shown in Figure 1.3)
- If you move between the asset classes, the browser will display the current tab selected If a tab is not active for that given asset class, you will be

redirected to the Summary tab

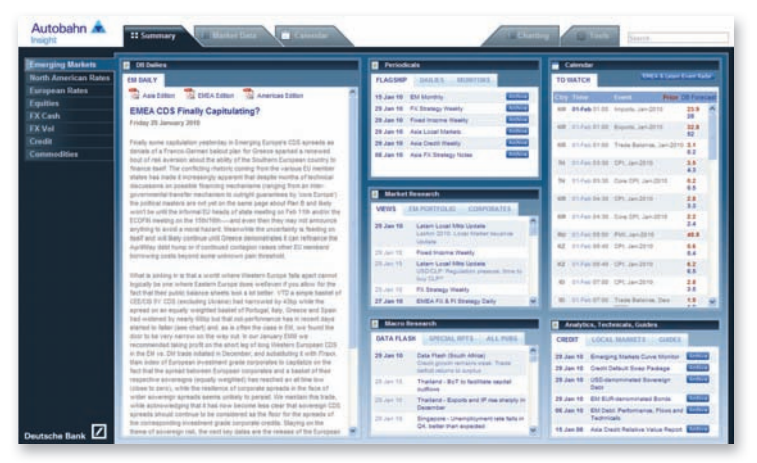

#### Fig. 1.1 Insight main view

| merging Markets                   | E tit Dathes                                                                                                    |   | I lines                                               | _                                                                                   |                                                                             |                                       | Calendar                                     |                                                                                                    |
|-----------------------------------|----------------------------------------------------------------------------------------------------|---|-------------------------------------------------------|-------------------------------------------------------------------------------------|-----------------------------------------------------------------------------|---------------------------------------|----------------------------------------------|----------------------------------------------------------------------------------------------------|
| onth American Rates               | GLOBAL COMMONTELEALY COMMONTELMENT                                                                                                    |   | TOP LINE                                              | PROF. IN                                                                            | 0                                                                           | 1.00                                  | TO TRATCH                                    |                                                                                                    |
| umpean Rates<br>gatties<br>X Cash | Gold and Gas                                                                                                    | î | 05.52.13<br>05.44.15                                  | TOP NEWS 11                                                                         | Alexandrea<br>6. Companies<br>an Companies                                  |                                       | 27-see<br>27-see 19-39                       | Front Proce 25 For<br>Rid Inverses page - Depting, or 25<br>(pr-211)                                                                                    |
| tdit.<br>miniadities              | Dreviae-The Industrial restate zongole: Statistic the day relead with inspact-<br>tenting levels on range investory and Juliar sharingh. Soil rectiness takes<br>of its teaces place alonging alread 1% as the other development appeal the<br>stars. Is other percent website, allottoms contends to a under presented                                                                                                    | I | 00.34.35<br>00.34.22                                  | TOP NEWLY Pu<br>loten ECB III<br>Ioni Aber Dool<br>IOE Serlerise I<br>Patte Arong M | ng Managath<br>dae Bitrong De<br>It Foasith<br>SCP Extension<br>any Far SPC | erren Zela<br>Lant Dre                | 27-Jan 19-39<br>27-Jan 19-39                 | Bill However, Markey Connection, Name 201<br>Bill However, Markey County, Name 201<br>April 2018<br>Bill However, Markey County, Name 201<br>April 2018 |
|                                   | maple growing while holdings in the US physically bacted CDTs.<br>We believe the increase in bottings of physically bacted paid CDTs free<br>believes and of the maple factors availing the goal price to tanks role available to                                                                                                    |   | e bulcative                                           | Levela<br>Mid Pre                                                                   | in Church                                                                   | E MILINE                              | 28-Jan 10.00<br>82-Pak 17.00<br>83-Pak 19.00 | 200 Saluce Das Strongs Payori<br>1920 Heather Pagest<br>Ed Houritry page - Dools all, so 30-                                                            |
|                                   | the 10 online Au of January 2016, 1056, the largest physically backed CTP<br>was writteninged at 1,112 bitmes, the balance pharma the part of gain ETPs will be<br>a lined complexities they in driving gain percent the year as frances restric-<br>conditional response and gabal percent interview. Yes betwee another<br>merces of the merced merces than control and merceflateries cardinalities                                                                                                    | I | tett panj<br>Rat Gas provi<br>Games Gald je           | 74.729<br>64 8.454<br>62 1054.800                                                   | 6.029<br>-0.347<br>-0.342                                                   | 4.840<br>-2.400<br>-0.146             | 2554, 1035<br>2554, 1235                     | jan-2018<br>Rid maching sale: Datifieds, no.55<br>par-2018<br>Rid maching sale: Datafire, no.55                                                         |
|                                   | Instead Asia Yashambay, Diving NPOC expressed interest of product<br>monodrum to the gard instead in 2010; the matched adminustry asserting Asia<br>has hanced the local sequence tags in the developing work of the term art<br>increasing their gald violatings, blief gald holdings in date remain limit<br>tomagnets for the OLDI asserties, Riger 8.                                                                                                    | I | Conner Silver<br>Anner Silver<br>Conner Si<br>Conners | 141 14.000<br>2218.260<br>7391.000<br>361.273                                       | -0.329<br>0.000<br>0.000<br>0.000                                           | -1.000<br>-0.340<br>-0.722<br>-02.201 |                                              | Jan 2016<br>Bill dramber page - 2008annet, on 55<br>Jan 2016<br>Upt Natural Das Durings Papart<br>USEA World Supply and Gamand                          |
|                                   | The US_DOUGN_aspa that the 1D important 1_2%p(rth at LHG as 2009 (near pathwait) retrieven), but estimates that imports alread think in 170 (n.2115). Dur supply densed model that near a slightly tighter report tights for 2015.                                                                                                    |   | Specials                                              | 412.129                                                                             | 124                                                                         |                                       | E NAME                                       | administration                                                                                                    |
|                                   | Introd aperts - Analysis are then residently project with here. Using projects<br>we taked the grinds new 4th resident of a projects<br>the standing of the standard of the standard of the standard<br>barggah, Cadragas J, Santako Z, Yenson, Rak Latter S, Sonthat, Hot Shaft<br>S, and Ampletti USI 4. Over the course of 2310-011, we expect approximate<br>increases from bases anguints, set weld as from Para, Approx. Proc LND<br>with the difficult ID and the stand set of stand from the latter of 2510-011. |   | 12 Jun 10                                             | CFTC Propose<br>Addressy<br>Deckel Marco                                            | e To Cure Be<br>Put Bream A                                                 | 22.25° *                              | 27 June 10<br>27 June 10<br>27 June 10       | Orchail Commetties Daily<br>Coat August<br>Patalos Value in Energy                                                                                      |
|                                   | nd clean that the VS. Europe and Aver an capacity of associating the<br>smoot. Stability is the neutrine may depend on the volumery with holding of<br>mapping to the major UKS producers.                                                                                                    |   | 10 Jan 10<br>10 Jan 10<br>10 Jan 10                   | US Calton Tre<br>Natives Marg<br>Eurplanes<br>Of Productor                          | ne Batting T<br>Com                                                         | -                                     | 27 Jun 10<br>27 Jun 10<br>27 Jun 10          | Relative Value in Prezidual Matala<br>Drange Creak Report<br>Relative Value in Base Metals                                                              |
| 171                               | Dorrendlies meriets have contrived to react promy to balloarne over                                                                                                    | - | 12 Jan 18                                             | Drute DX 201                                                                        | 2 Prov. Finan                                                               | del Te                                | 28 Jan 18                                    | Global Commodities Daily                                                                                                    |

Fig. 1.2 Accessing the Commodities Summary page

| Emerging Markets                        | A Market Date                   |                    |         |              |          | _            | _        | _    | _         | _      |                |                    | _     |      |   |
|-----------------------------------------|---------------------------------|--------------------|---------|--------------|----------|--------------|----------|------|-----------|--------|----------------|--------------------|-------|------|---|
| North American Rates                    | Contract: Agency                | Instant Agency     |         | 5 4 10       | _        |              |          |      |           |        |                |                    |       |      |   |
| Exception Rates                         |                                 |                    |         |              |          |              |          |      |           |        | * Hight ch     | E Ini at Pallument |       |      |   |
| Equities                                | Parmie Colecters                | MangPoor States in |         |              |          |              |          |      |           |        |                | Chief Chief        | 0.0   | DW.  |   |
| FX Cash                                 |                                 |                    |         | 10.0         | 2 6      | letel to bia | terty 14 | 100  | and Donal | tere 🕊 |                | 1756               | 179   |      |   |
| XVid                                    | instrument -                    | Spd B. +           | 84      | Ask Clo      | - 80     | 448          | Old-     |      |           | Chila. | (8.61)         | Sergie Series      | ( see | Beat | l |
| redit                                   | FBBLA 5.0075 15 Apr 2015        | 4.36               | 111.968 | 138,948 8.0  | \$ 2,729 | 2.725        | -6.300   | 6.0  | 4.0       | 2.8    | 29-Jan         |                    |       | 0    |   |
| mmodities                               | FHL38C 2.878% 89-Feb-2018       | 444                | 100.879 | 105.879 6.0  | 3.663    | 3.665        | 4.004    | 2.8  | 2.8       | 1.0    | 38-9an         |                    |       | 0    |   |
|                                         | F9EMC 427(% 57,3x8,2016         | 6.87               | 107,808 | 107,008 0.00 | 1 2,869  | 2,889        | -6.388   | 4.8  | 4.8       | 1.0    | 29-5au         |                    |       |      |   |
|                                         | FMIA 43795 18-0eb304            | 5.06               | 187,456 | 107,458 8.0  | 0 3.843  | 2,842        | 8.206    | 10.0 | 38.0      | 1.0    | 39-5an         |                    |       |      |   |
|                                         | FPENC 4750% 17-box 2016         | 5.40               | 188,423 | 108.425 8.0  | 1 2,043  | 2,849        | 6.004    | 38.0 | 38.0      | 1.0    | 28.044         |                    |       |      |   |
|                                         | FTCB 4.8755 16-Dec-2015         | 3.11               | 109.426 | 109.426 6.0  | 0 3,162  | 3.169        | 0.000    | 33.0 | 33.8      | 1.0    | 29-Jan         |                    |       |      |   |
|                                         | FILMC 4258% 19-Jan 2016         | 3.33               | 108.353 | 108.352 8.0  | 0 3.035  | 1.035        | 8.000    | 11.7 | 11.5      | 1.0    | 39-5er         | 0                  |       |      |   |
|                                         | FAULA 1,0025 15-Mar 2019        | 8.88               | 123,488 | 111.486 0.01 | 3.185    | 3.169        | 0.000    | 18.3 | 18.3      | 2.0    | 38 Jan         |                    |       |      |   |
|                                         | FHLEC 6258% 18 Apr 2010         | 5.38               | 111.293 | 111.783 6.0  | 3,145    | 3,145        | 4.090    | 18.2 | 18.3      | 2.8    | 39-5wt         |                    |       |      |   |
|                                         | FNL83.375% 98-Meg-2016          | 3.38               | 113,483 | 113.463 8.0  | 3,175    | 3.175        | 6.006    | 18.8 | 38.8      | 2.8    | 29 San         |                    |       |      |   |
|                                         | FMBA.8.375% 18-Apl-2016         | 5.00               | 113.545 | 333,343 6.0  | 3.265    | 5.209        | -6.000   | 18.3 | 38.3      | 2.6    | 28-344         |                    |       |      |   |
|                                         | FHLMC 5.508% 18-Jul-2016        | 5.50               | 113.366 | 113.364 0.0  | 3.185    | 3,185        | -6.000   | 17.4 | 32.4      | 2.2    | 28-0w          |                    |       |      |   |
|                                         | FFC8-6.42Ps 26-Aug-2018         | 8.05               | 118.338 |              | 0 3.329  | 3.339        | 6.000    | 36.7 | 36.7      | 8.6    | and the second |                    |       |      |   |
|                                         | F386A-8,2025-18-3ep-2018        | 8.39               | 111.000 | 111.000 0.0  | 3.275    | 3,375        | -6.988   | 38.6 | 38.6      | 3.3    | 28 Sec .       |                    |       |      |   |
|                                         | FHE30C & 128% 18-Out-2016       | 5.65               | 115.874 | 118,874 8.00 | 0 3.369  | 3.389        | 4.006    | 38.4 | 38.4      | 2.3    | 29 fee         |                    |       |      |   |
|                                         | F8854 4.070% 15-Des-2016        | 5.84               | 108.574 | 105.374 8.0  | 3.388    | 3.388        | -9.098   | 16.5 | 38.5      | 2.3    | 28.044         |                    |       |      |   |
|                                         | F888A 5.000% 12-Peth-2017       | 545                | 148.842 | 108.342 8.0  | 3.399    | 3.394        | -6.000   | 22.0 | 22.0      | 23     | 29 Jun         |                    |       |      |   |
|                                         | FHL8-6250% 96-Dec-2016          | 5.86               | 105.014 | 108.818 8.01 | 3.386    | 3.386        | -6.000   | 35.2 | 38.2      | 2.3    | 25-Tee         |                    |       |      |   |
|                                         | FRENC & 800% 16-Fy6-2017        | 5.86               | 139.179 | 135.176 8.0  | 3.366    | 3.366        | -6.000   | 18.8 | 18.0      | 2.2    | 2013an         |                    |       |      |   |
|                                         | FFC8 4.8755; 97 Jan 2017        | 3.69               | 105.585 | 105.365 6.0  | 3.476    | 3.476        | 8.006    | 38.8 | 31.5      | 1.1    | 20-3an .       |                    |       |      |   |
|                                         | FHEADC & 2005 18-Apr-2017       | 6.62               | 158.310 | 118,318 9.00 | 3.378    | 3.376        | -8.000   | 18.5 | 16.2      | 1.1    | 29 day         | 0                  |       |      |   |
|                                         | F8884 8.000% 11 May 3017        | 6.00               | 110.199 | 118.396 8.0  | 0 3.496  | 3.498        | -0.000   | 38.1 | 38.1      | 2.2    | 29-Jan         |                    |       |      |   |
|                                         | F8884 8.5795 12 Jun 2017        | 6.11               | 113.498 | 112,450 8.0  | 3.446    | 3.446        | 8.000    | 35.5 | 25.5      | 2.1    | 100-Dec        |                    |       |      |   |
| l i i i i i i i i i i i i i i i i i i i | FHLB 4.879% 42 May 2017         | 6.13               | 105.483 | 109.483 8.0  | 3.386    | 3.386        | -8.966   | 38.4 | 38.4      | 2.3    | 28-3an         |                    |       |      |   |
| [7]                                     | FILLINC & 2019% 23-Aug-2017     | 6.14               | 113.357 | 113.357 8.00 | 3,475    | 3,476        | 4.004    | 38.0 | 36.0      | 2.1    | 20-5a4         |                    |       |      |   |
| utsche Bank                             | Ann pert 5 phone at many linest | 2.44               |         |              |          |              | A 1000   | 44.4 |           | **     | -              | 81.8               | 81.8  |      |   |

Fig. 1.3 Navigating through the asset class specific data tabs

### Summary

The Commodities Summary page brings together core market information in a single display, including:

#### **DB** Dailies

Access to the daily and weekly Commodities research publications, with links to the PDFs and an archive of previous editions (see Figure 1.4)

#### News

Feeds from Thomson Reuters, showing the top Commodity sector news articles Select a news item to view the full details in a separate window

#### Indicative Levels

Performance indicators of major contracts Select a Mid Price to view a time series chart of the data

#### Calendar

**Review upcoming Commodity events** Dates appear in bold to illustrate the first event for that date

#### **Specials**

 Click on a title to access the research report The data is conveniently tabulated by Commodity type

#### **Publications**

Select a publication title to view the edition

## Market Data

The Market Data dashboard displays the latest Commodities contract prices and performance levels.

#### **Overview**

Review a snapshot of the Commodities space from the Overview page. To access it:

- Select the Commodities Market Data tab
- Choose Overview from the Product drop down menu (see Figure 1.5)
- Select a (Mid-Close) price, percentage change (on the previous day) or year to date figure to plot a time series chart
  - See the Tools section for more details on creating charts

The Overview page has an intuitive layout so that you can easily monitor the key performance indicators by market.

| Market Data                          |             |           | -      |      |                                      |                     |         |         |
|--------------------------------------|-------------|-----------|--------|------|--------------------------------------|---------------------|---------|---------|
| Finance Overvlaw                     |             |           |        |      |                                      |                     |         |         |
| Procince Metals                      |             |           |        |      | Power, Gas & Emissions               |                     |         | _       |
| Reever                               | Max Price   | Child The | THEN   |      | Center                               | Mile Price          | Chernel | 111     |
| Gent Rent (UND-large and             | 1004.000    | 4.293     | 4.196  |      | German DoLd Part cal 15-Dec-2010     | 83,192              | 0.000   | -0.181  |
| Bilver Spit (13D/bits at)            | 10.010      | -8.778    | 1.543  |      | UN Reveload Port 188 - Pail-2018     | 36.008              | 0.000   | 16.52   |
| Platnum Syst (23D/kny cc)            | 1025.000    | -0.400    | 3.918  | - 11 | Will Gas 1M Jan 2010                 | 5.529               | 0.000   | 27.98   |
| Gold AM Fig (J3D/bray ed) - Jan 2010 | 1005.500    | 1.000     | 4.679  |      | EUA 158 - Fab 2010                   | 12.865              | 0.000   | 8,10    |
| Gald PM Fis (CSD/brog as) - Jan-2018 | 1084.000    | 8.000     | 0.322  | - 1  | 8304 Dec 18 - Dec-2010               | 13.138              | 6.000   | 4.954   |
| Silver Fix 3/30/may std - Jan 2019   | 17.294      | 6.000     | 1.797  |      | CER Des 18-Dec-2019                  | 11.550              | 0.000   | 5,191   |
| Platnum Fix (2520 kry or) - Jan 2010 | 1540,000    | 6.000     | 8.487  |      |                                      |                     |         |         |
|                                      |             |           |        | -    | B bit Commodities                    |                     |         | _       |
| (Contrast                            | AND PORT    | ONIN      | VIEW   |      | Contract to provide the local sector | ALC: NOT THE OWNER. | Charles | 100     |
| Preficture (The                      | 74.491      | 4.288     | 4,128  | 1    | Steel-LME Dilet Hed                  |                     |         |         |
| Breat (USD Set)                      | 73.428      | -0.157    | 4.166  |      | AP12 - Date 2000                     | 79.206              | 0.000   | -6.802  |
| Hatural Gas (CEDmodBa)               | 8.329       | -0.924    | 4.886  |      | AF14 - Dec 2000                      | 88,798              | 0.000   | 4.610   |
| HECE Get 3/30-g - Jan 2010           | 1.942       | 6.000     | -3.624 |      | Revealed Coal - Jan 2010             | 82.799              | 0.000   | 8.81    |
| Heading Od (USDig) - Jan 2012        | 1.942       | 0.000     | 1.821  | _    | Panaman Mani - Dec 2000              | 20105-000           | 0.000   | 4.41    |
| Geneli (FBDire Issue) - Feb 2013     | 890.854     | 6.000     | 4.60   |      | Capenice (dpm) - Dec 2008            | 30005.005           | 0.000   | 4.86    |
|                                      |             |           |        |      |                                      |                     |         |         |
| Industrial Metals .                  |             |           |        |      | <ul> <li>Agriculture</li> </ul>      |                     |         |         |
| Testet                               | (Manageria) | CR08 1%4  | YON    |      | Keepert.                             | Mid Price           | C10151  |         |
| Aluminium (USD/Q - Apr 2018          | 2230.790    | 0.000     | 0.213  | - 1  | Care (USD/ball)                      | 368,129             | -0.000  | -15.891 |
| Copper (U10-6 - Apr 2110             | 7390.700    | 0.000     | 8.294  |      | Colline (USD-Ib)                     | 63.276              | -1.678  | 4.487   |
| Model (1929) - Apr 2010              | 10110.000   | 1.000     | 4.110  |      | Live catte (250/8)                   | 85.578              | 0.008   | 4.89    |
| 2mm 10 8019 - Apr 2018               | 2369 964    | 8.000     | 4 898  |      | Repleane (J SC/bah)                  | 838.128             | 4.969   | -9.834  |
| Last (1909 - Apr 2010                | 2216.790    | 4.000     | 7.818  | - 1  | Begar (CSD/No)                       | 28.799              | 4.000   | 8,79    |
| Ter (USD-9 - Apr-2019                | 17775.000   | 0.000     | 4.929  |      | Wheat (USD bolt)                     | 489.375             | -0.688  | 40.77   |

Fig. 1.5 The Commodities Market Data Overview page

**Global Commodities Daily** Gold and Gas

27 January 2010

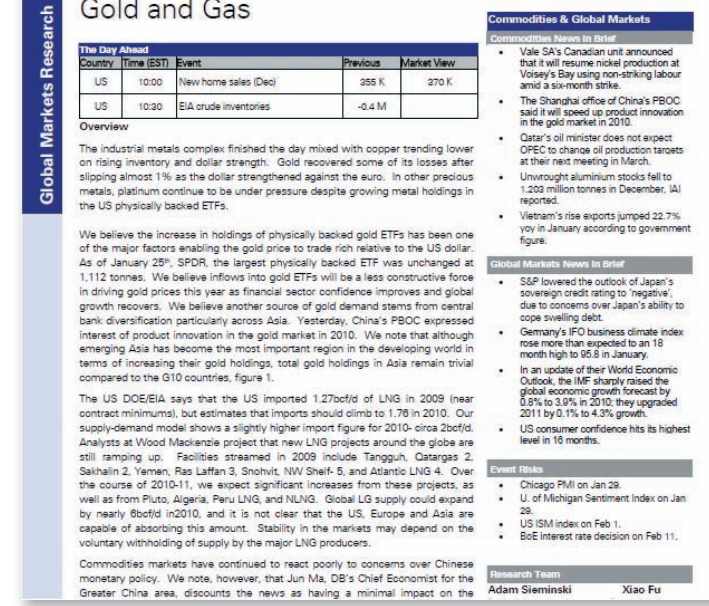

Fig. 1.4 Accessing the Commodities Daily from the Summary page

Deutsche Bank

## Market Data Continued

#### Market Data – Analytical Tools

For all other Commodities Market Data Products, further analytical tools are accessible from the right-click menus (see Figure 1.6).

- Select a Product from the drop down menu
   Where applicable, also select the Market and Sub Market
- Alter the display mode using the drop down menus in the column headers
- Select up to 4 instruments in the Single Series column and then click the Chart button at the top of the column to create a time series chart

Alternatively, select a clickable cell (in blue) to display a time series chart of that contract

 Create a chart by selecting from the Long and Short instrument columns using the following permutations:

One Long and one Short, Two Longs and one Short, or,

One Long and two Shorts

Refer to the Tools section for more information.

| Emerging Markets     | Market Data                             |                                                                                                    |          |            | _         |                      |                                                                                                    |       |      |
|----------------------|-----------------------------------------|----------------------------------------------------------------------------------------------------|----------|------------|-----------|----------------------|----------------------------------------------------------------------------------------------------|-------|------|
| North American Rates | Product: Presions Metals                | ives Metala Formard                                                                                                    | Sell Mer | Certi Gale |           |                      |                                                                                                    |       |      |
| Estropean Rates      |                                         |                                                                                                    |          |            | E Line    |                      | light click as an instrume                                                                                                    |       |      |
| Equities<br>FX Cash  | Charl Wrised                            |                                                                                                    |          |            |           | Last Price<br>Change | Part Day                                                                                                    | Price | 1    |
| X Vol                | 1217 Could Engraved Days Mill, New 2010 | 1008.324                                                                                                    | 1000.724 | 1.000      | 21100.004 | The last             | Contraction of the local division of the local division of the loc |       | 17   |
| redit.               | 011: Gald Forward Sec. 11 - Box 2011    | 1104.732                                                                                                    | 1304.772 | 1.000      | 1100.000  | 22.04                |                                                                                                    | H     | H    |
| unungaries           | 01C Gold Forward M01 - Jan 2010         | 1004.029                                                                                                    | 1004.029 | 1.000      | 1112.000  | 22-0an               |                                                                                                    | n     | - ñ  |
|                      | DTC Gaild Forward MIL2 - Fails-2010     | 2004.222                                                                                                    | 1004.325 | 0.000      | \$139.397 | 22-fee               | n                                                                                                    | n     | Ē    |
|                      | OTC Gold Forward Dec. 12 - Nov-2012     | and the second second s | .408     | 0.000      | 1178.219  | 22-bat               | 0                                                                                                    |       |      |
|                      | OTC Galid Forward MICL - Mar-2010       | 1004.321                                                                                                    | 1004,321 | 0.000      | 1120-010  | 32 fee               |                                                                                                    |       |      |
|                      | UTC Gold Forward MM4 - Apr 2018         | 2004.872                                                                                                    | 2004.075 | 8.899      | 3323,045  | 22 fee               |                                                                                                    |       | -    |
|                      | GTC Gold Ferward M68 - May 2016         | 1985.278                                                                                                    | 1085.278 | 0.000      | 3333.334  | 32-5m                |                                                                                                    |       | E    |
|                      | 01C Geld Forward MIK- Jun-2018          | 2003.705                                                                                                    | 1985.705 | 8.898      | 1133.1.1  | 32-bee               | 0                                                                                                    |       |      |
|                      | 01C Geld Ferward MEF - Jul-2010         | 2006.183                                                                                                    | 1006.163 | 8.000      | 1111.728  | 22-540               |                                                                                                    |       |      |
|                      | GTC Gold Forward MIE - Aug-2018         | 1001.630                                                                                                    | 1008.630 | 0.006      | 3333.355  | 33-0ee               |                                                                                                    |       |      |
|                      | 07C Gold Forward 3888 - Sep-2018        | 1007.100                                                                                                    | 1007.100 | 8.888      | 1124.005  | 32-las               |                                                                                                    |       |      |
|                      | GTC Gold Forward M18 - Del 2018         | 8387,748                                                                                                    | 3867,746 | 8.006      | 1134.901  | 32-fam               |                                                                                                    |       | 0    |
|                      | OTC Gold Forward M11 - Nov-2019         | 1008.324                                                                                                    | 1008.324 | 8.000      | 1115.738  | 32 dae.              |                                                                                                    |       |      |
|                      | OTC Geld Forward MH2 - Dec 2010         | 1000.020                                                                                                    | 1009.029 | 8,008      | 1126.836  | 32 fee               |                                                                                                    |       |      |
|                      | OTC Geld Forward M13 - Jan 2011         | 1000.003                                                                                                    | 1000.683 | 0.000      | 1117-001  | 22 fee               |                                                                                                    |       |      |
|                      | OTC Geld Ferneerst M14 - Feb-2011       | 1090.475                                                                                                    | 1000.675 | 0.000      |           | .22-fan              | 1                                                                                                    | -     | - 17 |

Fig 1.6 Accessing the analytical tools from the right-click menus

## Calendar

The Commodities multi-day view Calendar, displays economic events by Day, Week or Month.

To access the events:

- Select the Calendar tab within the Commodities asset class (see Figure 1.7)
- Select your viewing mode, e.g. Day, Week or Month

To navigate forwards and backwards use the < or > icons In the Week or Month mode, if you have used the links to move forwards or backwards, use the Today button to revert back to the latest view

- Event times are localised to your current time zone
- Further comments, if available, can be accessed by selecting the event
- The data is colour coded as follows:
   Prior previously published data
   DB Forecast
   Actual

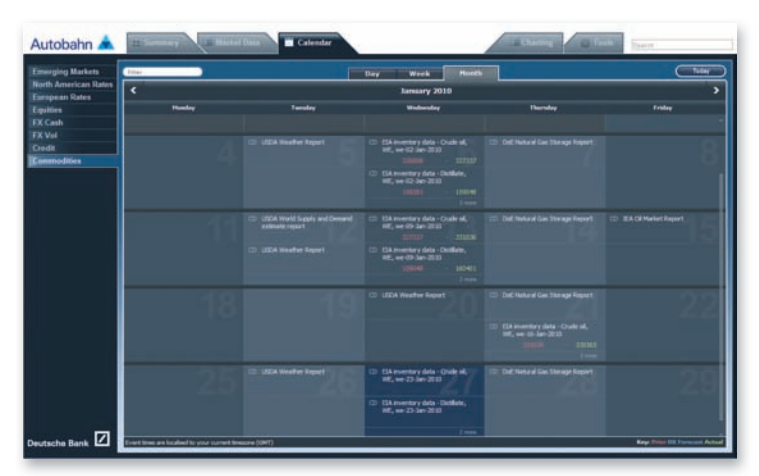

Fig. 1.7 The Commodities Calendar monthly view

## Charting

The Insight Charting functionality provides you with a whole suite of charting tools to accommodate a range of graphical requirements.

#### Creating a chart from the Selector menu

- Select the Charting tab
- In the Selector window, choose the asset class
- Select the Product/Issuer/Currency type, as appropriate The Selector illustrates your chosen categories at the top of the window (see Figure 1.8)
   If you wish to go back to a previous category, simply click on the heading from the summary view at the top of the window
- From the Instrument panel, select the details
   If you select more than one instrument, click the Add to Basket icon
   Alternatively, select Plot Wizard at this stage to go straight to
   the chart
- Beside each instrument in the Basket, you can select the data series to be plotted, alter the configuration (left or right axis) and determine whether to remove or show it in the resulting chart (see Figure 1.9)
- Press Plot Basket

Figure 1.10 shows the resulting chart which can be annotated, downloaded to Excel, copied and pasted to another application, printed, emailed or you can elect to view the data points (in a summary window). To revise the instruments selected in the chart, simply select the View Selector button or overtype the information

Creating a chart without using the Selector

 In the Selector tab, enter the search details in the Series section (see Figure 1.11)

For example, if you wish to find NYMEX Gold Futures, type nymex gold in the Series field and the system will find the associated contracts

For more information on charting, refer to the Insight Charting User Guide.

| Presses Hatals Foreard<br>Presses Metals Simpled Vol<br>Presses Metals Lesse Rates<br>Tadous Metals Lesse Rates<br>Presses Metals Sisk Reason<br>Presses Hatals Vol Siev | Gold AM Try (VED)     Gold AM Try (VED)     Gold AM Try (AUD)     Gold AM Try (AUD)     Gold AM Try (SUD)     Gold AM Try (SUD) | Reviewend |
|----------------------------------------------------------------------------------------------------|----------------------------------------------------------------------------------------------------|-----------|
| Series Gold Sect<br>Series Cold Sect<br>Series Transfe                                                                                                    | Vadability Correlation                                                                                                    | I<br>ID   |

Fig 1.8 The Charting Selector view

| leves: Gold Spot                                                                                                    |                                                                                                    | Class Price   +                                |                              |              |                                                                                                    |           |      |
|----------------------------------------------------------------------------------------------------|----------------------------------------------------------------------------------------------------|------------------------------------------------|------------------------------|--------------|----------------------------------------------------------------------------------------------------|-----------|------|
| Innes: Platnum Sp                                                                                                    | 4                                                                                                    | Class Price   +                                |                              |              |                                                                                                    |           |      |
| teres teach                                                                                                    |                                                                                                    |                                                |                              |              |                                                                                                    |           |      |
| Land margarer 11 - ber                                                                                                    | Construction of the second second sec |                                                |                              |              |                                                                                                    |           |      |
| torcontra JC a                                                                                                    | Comment Comment                                                                                                    |                                                |                              |              |                                                                                                    |           | -    |
| Restort                                                                                                    |                                                                                                    |                                                | Industry                     |              | Three Sections (7)                                                                                                    | Sector D  |      |
| Basket<br>Dinstrument                                                                                                    |                                                                                                    | (three Price   +) [6]                          | Eanfiguration                | · · Weight L | Time Series 🔿                                                                                                    | Scatter • | Rem  |
| Bashet D Instrument D Instrumen |                                                                                                    | (three Price   •) (f)<br>(three Price   •) (f) | Eastiguration<br>Line Opter  | · · Weight L | Terres Service -                                                                                                    | Scatter • | 2    |
| Bashat<br>D Instrument<br>D Gold Spot<br>S Instrum Spo<br>Fismen                                                                                                    |                                                                                                    | (lass fram ) &<br>Class fram ) &               | Configuration<br>Line (N/le) | v Weight L   | Terres Service           *           *           *           *           *           *           *           *           *           *           *           *           *           *           *           *           *           *           *           *           *           *           *           *           *           *           *           *           *           *           *           *           *           *           *           *           *           *           *           *           *           *           *           *           *           *           *           *           *           *           *           * | Scatter • | 3 an |

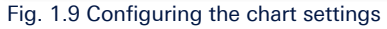

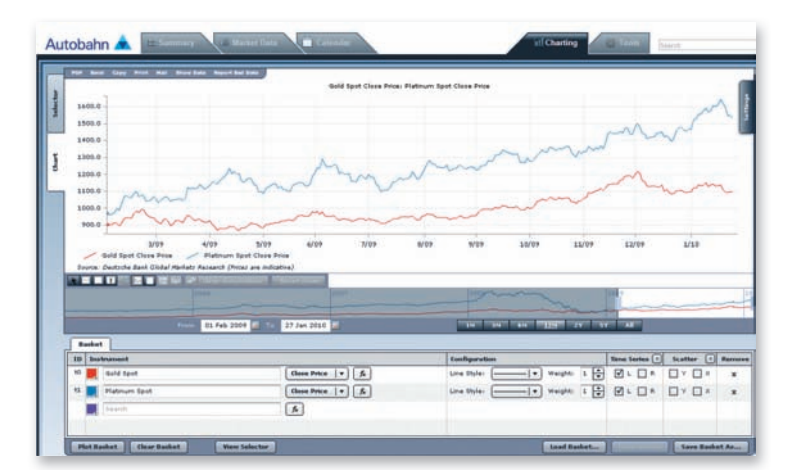

Fig. 1.10 Viewing the resulting chart

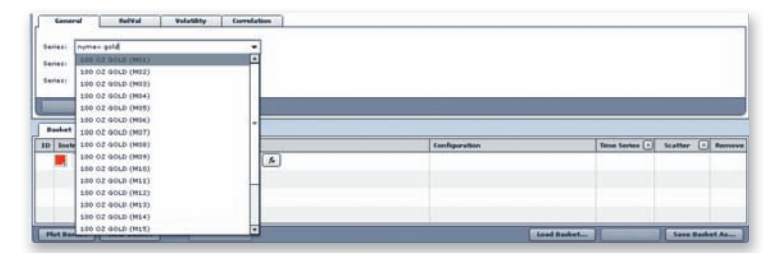

Fig. 1.11 Performing a search for contracts in the Series field

### Tools

#### **Commodities Tools**

 Base Metals Pricer – allows you to evaluate options strategies in Base Metals using the same model that our sales and trading desks utilise. Real-time data from both the metals and the volatility desks are used in the calculations

Click the Base Metals icon to launch the tool

Select the Metal from the drop down menu (see Figure 1.12)

Override the Spot details as required

Enter the Inputs information (Call/Put, Expiry, Volume and Strike Price)

Press Calculate

The Outputs section will now be populated with the Contract and Lot information (see Figure 1.13)  $\,$ 

 Energy Pricer – similar to the Base Metals Pricer, the tool enables you to access real-time data from both our spot and volatility desks, allowing you to calculate the option prices

Click the Energy Pricer icon to launch the tool

Enter the Inputs information (Call/Put, Strike, Expiry and Future) Press Calculate

The Outputs section will now be populated with the calculations

| BaseMetals         |                     |  |  |  |  |  |
|--------------------|---------------------|--|--|--|--|--|
| Calculate          |                     |  |  |  |  |  |
| Contract Specifica | ation               |  |  |  |  |  |
| Metal              | Aluminium 💌         |  |  |  |  |  |
| Spot               | Aluminium<br>Copper |  |  |  |  |  |
| European Option    | Nickel              |  |  |  |  |  |
| Inputs             | Zinc                |  |  |  |  |  |
| Call/Put           | Call ¥              |  |  |  |  |  |
| Expiry(mmm-yy)     | Jan-11              |  |  |  |  |  |
| Volume             | 100                 |  |  |  |  |  |
| Strike             | 2500                |  |  |  |  |  |

Fig.1.12 Base Metals calculator

| Outputs      |              |         |
|--------------|--------------|---------|
| SettleDate   | 27-Jan-10    |         |
| PaymentDate  | 19-Jan-11    |         |
| ExpiryDate   | 5-Jan-11     |         |
| ForwardPrice | 2,065.25     | Mid     |
| Offer Vol    | 29.74%       | Offer   |
|              | Per Contract | Per Lot |
| Price        | 98.54        | 246,355 |
| ForwardDelta | 30.2%        | 30.2    |
| SpotDelta    | 30.1%        | 30.1    |
| Vega         | 6.95         | 17,367  |
| Gamma        | 0.0006       | 0.06    |
| Theta        | -0.30        | -750    |

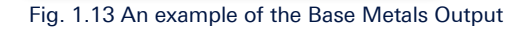

| Emerging Markets              | Market Dala Front Energy Market Aslan OF    | Producta        | 10.14  | ner all the set live | a fall Crack |                               | _                         |               |
|-------------------------------|---------------------------------------------|-----------------|--------|----------------------|--------------|-------------------------------|---------------------------|---------------|
| European Rates                |                                             |                 |        |                      | 114          | E Prevenin Close *1           | Right click on an instrum | writ hi score |
| Equities<br>FX Cash<br>FK Vol | Chart Missel                                |                 |        | HE Child             | 300 14       | Last Price<br>Change<br>(EST) | Pille M                   | Prese<br>Long |
| Credit                        | Singapore FO 100 cSt Crack M01 - Jan-2018   | -6.895          | -1.898 | 8.000                | -0.436       | 22-Jan                        |                           |               |
| Conmodities                   | Singapore FO 185-cSt Crack ME2 - Feb-2018   | -2.331          | -1.331 | 8.000                | -1.936       | 20 fam                        |                           |               |
|                               | Singapore FG 188-cSt Crack M83 - Mar 2018   | -3.716          | -2.718 | 0.000                | -5.485       | 23-fan                        |                           |               |
|                               | Singlipore 70 188 cSt Creck M64 - Apr 3918  | -3.209          | -3.109 | 1.000                | -3.879       | 23:3an                        |                           |               |
|                               | Singapore FO 188 cSt Crack 1886 - May 2010  | And Description | 1.418  | 8.000                | -4.303       | 22-last                       |                           |               |
|                               | Bingapone FO 188 cSt Crack 1886 - Juni-2018 | 12/42           | 3,742  | 6.000                | -6.513       | 25 Jan                        |                           |               |
|                               | Singapore FO 188 cSt Creck \$997 - Jul-2010 | -4.035          | -4.055 | 8.000                | -6.833       | 23-344                        |                           |               |
|                               | Processory 201 222 - Process 2222 10020     | .4 124          | .4.110 |                      |              | the Ave.                      | 879                       | 100           |

Fig. 1.14 Accessing the Chart Wizard from the right click menu in a Market Data product page

#### Universal Tools

 Chart Wizards – add up to 10 instruments and generate time series charts using the Chart Wizard

Right-click on an instrument within the Market Data pages to store the details to the wizard, where you can chart them at a later time (during your current browser session). See Figure 1.14

Adjust the chart period, elect to plot a scatter chart and revise the attributes within the Chart Wizard

For your convenience, you can also use the Add Function option which allows you to build your own formulae

 To build a function, select the Add Function option within the Chart Wizard (this will launch a new row)

### **Tools Continued**

Select the Build icon (see Figure 1.15)

- In the Function Builder window, choose the data series, e.g. Spread, Moving Average etc
- Select the instrument from the TimeSeries option and enter any additional details, e.g. number of days for a Bollinger Band (see Figure 1.16)
- Press OK. The function is then displayed for you this can be used as a shortcut, the next time you want to build a similar query (see Figure 1.17)

Select Generate Chart

# Image: Service Service Servic

#### Fig. 1.15 Accessing the Build function

|              | INSTRUMENT NAME OR FUNCTION<br>Remove All Rows | ATTRIBUTE     | TIME SERIES | SCATTER CHART       |             | CHART P |   |
|--------------|------------------------------------------------|---------------|-------------|---------------------|-------------|---------|---|
| Save As      | Load / Delete                                  |               |             |                     |             | 1 Year  | ~ |
| tO           | Singapore FO 180 cSt Crack M03                 | Bid_Price 💌   | V L V       | $\circ \circ \circ$ | Remove Copy |         |   |
| 1            | Singapore FO 180 cSt Crack M07                 | Bid_Price Y   | V L V       | $\circ \circ \circ$ | Remove Copy |         |   |
| f2           | bollBand(t0,20,5)                              | Build         | V L V       | $\circ \circ \circ$ | Remove Copy |         |   |
| Add Function | Relval Chart                                   | Generate Char |             |                     |             | Close   |   |

#### Fig. 1.17 Function details

| 😽 Function Builder        |                          |                     |   |
|---------------------------|--------------------------|---------------------|---|
| Function                  | Bollinger Band           | ¥                   |   |
| TimeSeries                | Singapore FO 180 cSt Cra | ack M03 Ask_Price 💙 |   |
| Band Period               | 20                       | (days)              |   |
| Std Deviation Width       | 5                        | (number)            |   |
| Show Function Description |                          |                     |   |
|                           |                          | OK Cance            | 0 |

Fig. 1.16 Entering the Function Builder criteria

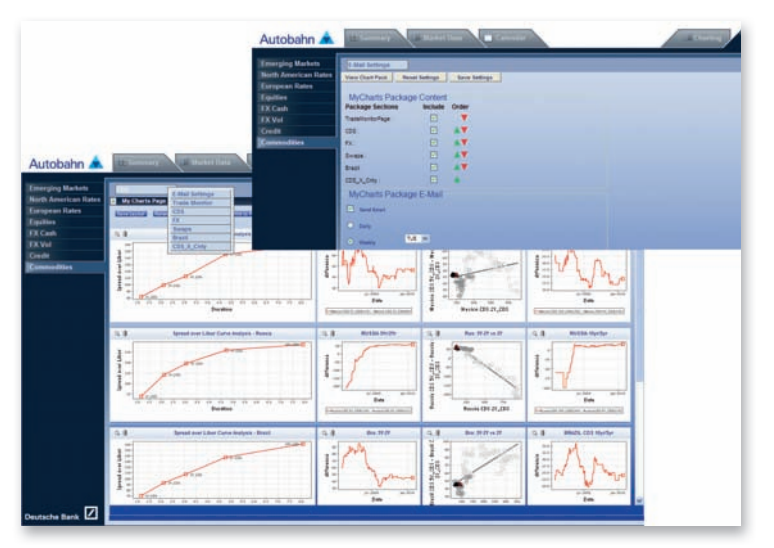

Fig. 1.18 Selecting the MyCharts email settings

#### **MyCharts**

 Charts can be saved and stored to existing product pages or your own pages. Print a PDF report of your charts from the MyCharts page or, elect to have an email report sent to you each day or weekly (at market close)

#### Create a chart

- Select the Add to MyCharts icon in the chart window
- Choose the Add to Page option from the drop down menu or, select Create New Page  $% \left( {{\left( {{{\rm{D}}} \right)}_{{\rm{C}}}} \right)_{{\rm{C}}}} \right)$
- Enter the Chart name
- Navigate to the MyCharts page
- Use the drop down menu to load the required Chart page
- Charts can be dragged and dropped to different locations on the page (ensure that you select Save Layout to store the configuration) Click the Print to PDF icon to create a report
- Alternatively, to receive the chart reports via email:
  - Select E-Mail Settings from the menu (see Figure 1.18)
  - In the MyCharts Package Content window, select the packages to be included in your report (and also the order in which they should appear)
  - In the MyCharts Package email section, select the Send Email option and choose your frequency settings

#### Finally, press Save Settings

The email chart reports will then be sent to you on the day selected at market close.

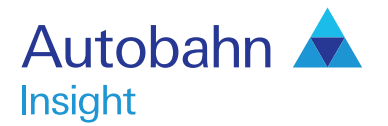

## Support desk numbers:

| Insight Europe       | +44 (0) 207 547 3030 |
|----------------------|----------------------|
| Insight US           | +1 (212) 250 8651    |
| Insight Asia Pacific | +65 6423 5660        |

Email autobahn.insight@db.com Web http://autobahn.db.com

#### Marketing material

This document is intended for discussion purposes only and does not create any legally binding obligations on the part of Deutsche Bank AG and/or its affiliates ("DB"). Without limitation, this document does not constitute an offer, an invitation to offer or a recommendation to enter into any transaction. When making an investment decision, you should rely solely on the final documentation relating to the transaction and not the summary contained herein. DB is not acting as your financial adviser or in any other fiduciary capacity with respect to this proposed transaction. The transaction is products(s) mentioned herein may not be appropriate for all investors and before entering into any transaction you should take steps to ensure that you fully understand the transaction and have made an independent assessment of the appropriateness of the transaction in the light of your own objectives and circumstances, including the possible risks and benefits of entering into such transaction. For general information regarding the nature and risks of the proposed transaction with DB, you do so in reliance on your own judgement. The information contained in this document is based on material we believe to be reliable; however, we do not represent that it is accurate, current, complete, or error free. Assumptions, estimates and opinions contained in this document constitute our judgement as of the date of the document and are subject to change without notice. Any projectol results was prepared by a Sales or Trading function within DB, and was not produced, reviewed or edited by the Research Department. Any opinions expressed herein may differ from the opinions expressed by other DB departments including the Research Department. Sales and Trading functions are subject to additional potential conflicts of interest which the Research Department does on take or related derivatives), discussed herein. DB may make a market in the instruments (or related derivatives), discussed herein. BM ave as a trading gersonnel are compensated